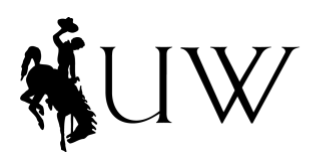

College of Health Sciences Wyoming Institute for Disabilities

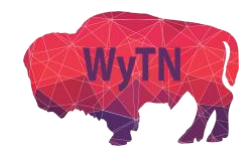

### How to Assign a Scheduler in Zoom

Assigning a scheduler will allow for that individual to schedule Zoom appointments on your behalf. This allows you to maintain a similar workflow to in-person visits.

\*\*Note: Assigning a scheduler can only be done in your settings on the Zoom.us website.\*\*

### **Step 1:** Log in to your account on <u>Zoom.us</u>.

|                                                                                                    | REQUEST A DEMO 1.888.799.9666 RESOURCES - SUPPORT          |
|----------------------------------------------------------------------------------------------------|------------------------------------------------------------|
| ZOOM SOLUTIONS - PLANS & PRICING CONTACT SALES                                                                 | JOIN A MEETING HOST A MEETING - SIGN IN SIGN UP, IT'S FREE |
| We have developed resources to help you through this cha                                                       | allenging time. Click here to learn more.                  |
| In this together.<br>Keeping you securely<br>connected wherever you are.<br>Sign up for Free Helpful Resources |                                                            |
|                                                                                                    |                                                            |
| Learning made easy. Our Zoom experts offer                                                                     | sessions daily on all things Zoom.                         |

Step 2: Click on "Settings" in the menu on the left. Make sure you are in "Meeting" settings.

| SOLUTIONS - PLANS & PRICING CONTACT SALES SCHEDULE |                       |                                                                                            |  |
|----------------------------------------------------|-----------------------|--------------------------------------------------------------------------------------------|--|
| PERSONAL                                           | Meeting Recording T   | elephone                                                                                   |  |
| Meetings                                           | Schedule Meeting      | Schedule Meeting                                                                           |  |
| Webinars                                           | In Meeting (Basic)    | Host video<br>Start meetings with host video on                                            |  |
| Recordings                                         | In Meeting (Advanced) |                                                                                            |  |
| Settings                                           | Other                 | Participants video                                                                         |  |
|                                                    |                       | Start meetings with participant video on. Participants can change this during the meeting. |  |

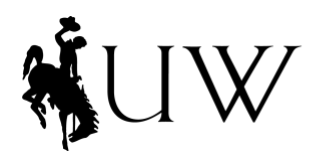

College of Health Sciences Wyoming Institute for Disabilities

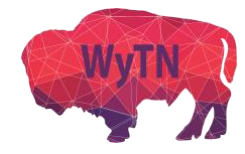

# **Step 3:** Scroll down to the bottom of your meeting settings, or click **"Other"**. In this section, you will see **"Scheduling Privilege"**. Click on the **"+"** to assign a scheduler.

| Schedule Meeting      | Other                                                                                                    |  |
|-----------------------|----------------------------------------------------------------------------------------------------|--|
| In Meeting (Basic)    | Blur snapshot on iOS task switcher                                                                                                    |  |
| In Meeting (Advanced) | Enable this option to hide potentially sensitive information from the snapshot of the Zoom main window. This snapshot display as the preview screen in the iOS tasks switcher when multiple apps are open.                                               |  |
| Email Notification    |                                                                                                    |  |
| Other                 | Direct call a room system C<br>Enable direct call to a room system from client                                                                                                    |  |
|                       | Invitation Email                                                                                                    |  |
|                       | Your meeting attendees will receive emails in language based upon their browser/profile settings. Choose languages which your expected attendees will receive content in to edit.                                                                        |  |
|                       | Choose email in language to edit English -                                                                                                    |  |
|                       | Send me a preview email                                                                                                    |  |
|                       |                                                                                                    |  |
|                       | Schedule Privilege                                                                                                    |  |
|                       | You can assign users in your account to schedule meetings on your behalf. You can also schedule meetings on behalf of someone that has assigned you scheduling privilege. You and the assigned scheduler must be on a Paid plan within the same account. |  |
|                       | Assign scheduling privilege to + + No one                                                                                                    |  |
|                       | I can schedule for<br>No one                                                                                                    |  |

**Step 4:** Add the email address of the individual you would like to assign as a scheduler for you. You may add more than one individual. You will still be able to schedule your own meetings, if you choose. **Note:** The scheduler has to have an account with the WyTN to assign them as a scheduler. You will receive an error message if they do not have a WyTN Zoom account.

| telehealt                  | th@realemail.com                         |                                 |                                  | G            |
|----------------------------|------------------------------------------|---------------------------------|----------------------------------|--------------|
| Enter the e<br>behalf. Use | email addresses of the a comma to separa | ose who can s<br>te multiple en | schedule meet<br>nail addresses. | ings on your |
|                            |                                          |                                 |                                  |              |

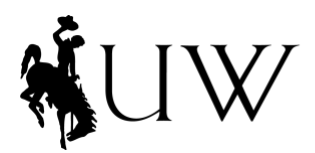

College of Health Sciences Wyoming Institute for Disabilities

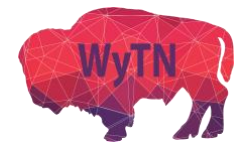

**Step 5:** If the scheduler was successfully assigned, they will appear under **"Assign scheduling privilege to"** in your settings. You may delete or add new schedulers at any time.

This individual may now schedule meetings for you.

| Schedule Meeting      | Other                                                                                                    |  |  |
|-----------------------|----------------------------------------------------------------------------------------------------|--|--|
|                       |                                                                                                    |  |  |
| In Meeting (Basic)    | Blur snapshot on iOS task switcher                                                                                                    |  |  |
| In Meeting (Advanced) | Enable this option to hide potentially sensitive information from the snapshot of the Zoom main window. This snapshot display as the preview screen in the iOS tasks switcher when multiple apps are open. |  |  |
| Email Notification    |                                                                                                    |  |  |
| Other                 | Direct call a room system                                                                                                    |  |  |
|                       | Enable direct call to a room system from client                                                                                                    |  |  |
|                       |                                                                                                    |  |  |
|                       | Invitation Email                                                                                                    |  |  |
|                       | Your meeting attendees will receive emails in language based upon their browser/profile settings. Choose                                                                                                   |  |  |
|                       | languages which your expected attendees will receive content in to edit.                                                                                                    |  |  |
|                       | Choose email in language to edit English                                                                                                    |  |  |
|                       | Send me a preview email                                                                                                    |  |  |
|                       |                                                                                                    |  |  |
|                       |                                                                                                    |  |  |
|                       | Schedule Privilege                                                                                                    |  |  |
|                       | You can assign users in your account to schedule meetings on your behalf. You can also schedule meetings on                                                                                                |  |  |
|                       | behalf of someone that has assigned you scheduling privilege. You and the assigned scheduler must be on a Paid                                                                                             |  |  |
|                       | plan within the same account.                                                                                                    |  |  |
|                       | Assign scheduling privilege to +                                                                                                    |  |  |
|                       |                                                                                                    |  |  |
|                       |                                                                                                    |  |  |
|                       | I can schedule for                                                                                                    |  |  |
|                       | No one                                                                                                    |  |  |
|                       |                                                                                                    |  |  |

### \*\*For information scheduling a meeting for another user, visit our Resources page.\*\*

## \*\*For more information from Zoom on assigning another individual as a scheduler for you, click <u>HERE</u> for a tutorial.\*\*